## Forefront TMG Implementierung fuer EAS und OA

## Aufgabe

- Exchange Active Sync
- Outlook Anywhere / RPC over HTTPS

### Vorgehensweise

Analyse Infrastruktur Einbindung in DMZ Umgebung IP-Adresse fuer TMG Single NIC oder Edge? Oeffentliche IP-Adresse fuer EAS / OA Oeffentlicher Name fuer EAS / OA SAN Zertifikat von interner CA oder kommerzielles Zertifikat? Windows Server 2008 R2 installieren und haerten TMG Installation Grundkonfiguration Exchange Server fuer OA und EAS konfigurieren Publishing einrichten OA und EAS Basic Authentication

## Zertifikat am Exchange Server

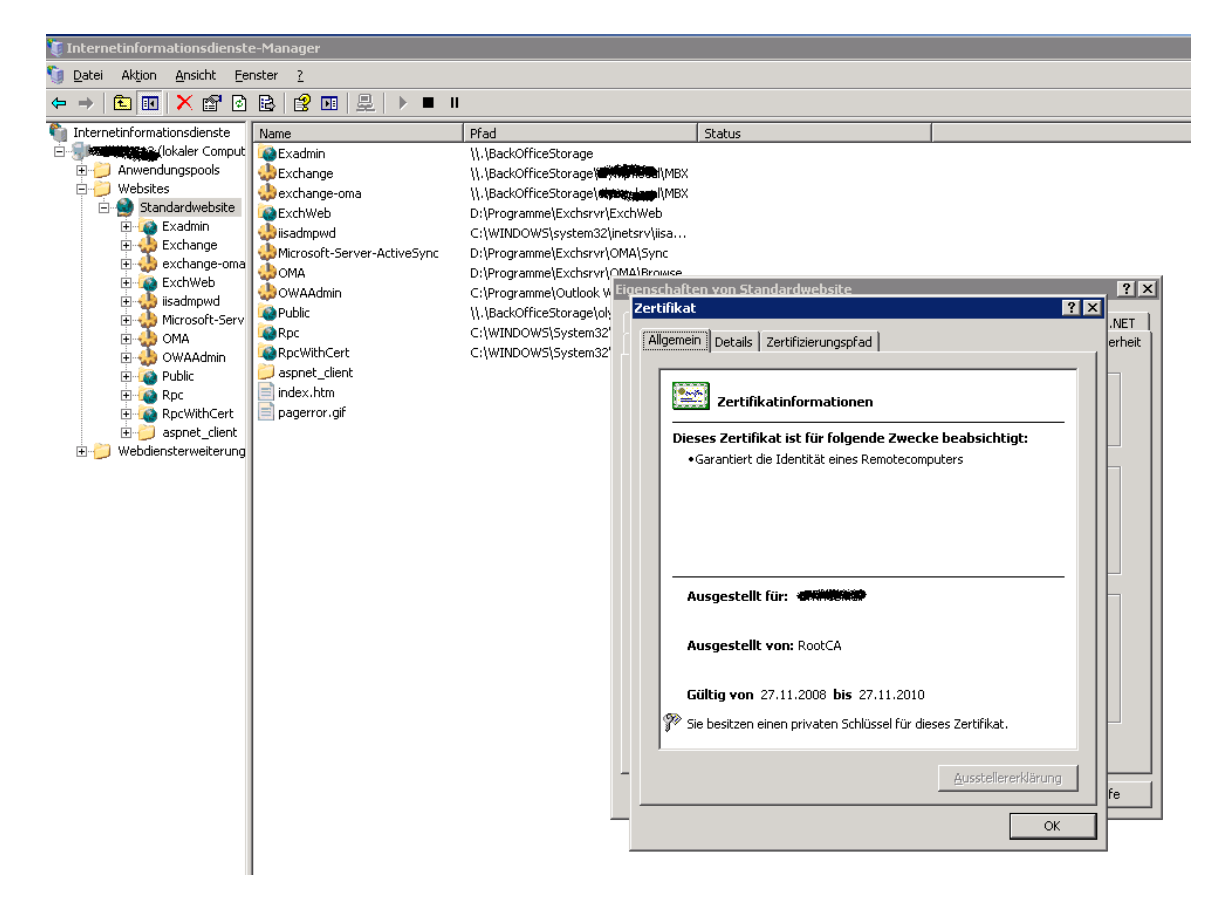

# Ausgestellt auf WFKWEBMAII

| nzeigen: <alle></alle>                                                                          | <b>•</b>                       |
|-------------------------------------------------------------------------------------------------|--------------------------------|
| Feld                                                                                            | Wert                           |
| E Version                                                                                       | V3                             |
| 💳 Seriennummer                                                                                  | 39 91 63 f2 00 00 00 00 00 16  |
| 💳 Signaturalgorithmus                                                                           | sha1RSA                        |
| 💳 Aussteller                                                                                    | RootCA, Change and             |
| 💳 Gültig ab                                                                                     | Donnerstag, 27. November 20    |
| 💳 Gültig bis                                                                                    | Samstag, 27. November 2010     |
| Antragsteller                                                                                   | v Swiebmail, Will, Gisselan, E |
| 💳 Öffentlicher Schlüssel                                                                        | RSA (1024 Bits)                |
| IN = wfkwebmail<br>DU = WFK<br>D = (antiantite<br>= = (antiantite<br>= = (antiantite)<br>= = DE |                                |
|                                                                                                 |                                |

Root CA Zertifikat exportieren und am TMG importieren, da der TMG Mitglied einer Arbeitsgruppe ist

| Einenschaften von Standardwebsit<br>Zertifikat<br>Allgemein Details Zertifizierung:<br>Zertifikat<br>Allgemein Details Zertifizi<br>Anzeigen: <alle></alle> | erungspfad                                                                                                    |
|----------------------------------------------------------------------------------------------------|----------------------------------------------------------------------------------------------------|
| Feld<br>Version<br>Seriennummer<br>Signaturalgorithmus<br>Aussteller<br>Gültig ab<br>Gültig bis<br>Antragsteller<br>Öffentlicher Schlüssel                  | Zertifikatexport-Assistent     X       Exportdatei     Geben Sie die den Namen der zu exportierenden Datei an.       Dateiname:     C:\temp\WFK-RootCA.cer |
|                                                                                                    | < <u>Z</u> urück <u>Weiter</u> Abbrechen                                                                                                    |

## RootCA Zertifikat am TMG importieren

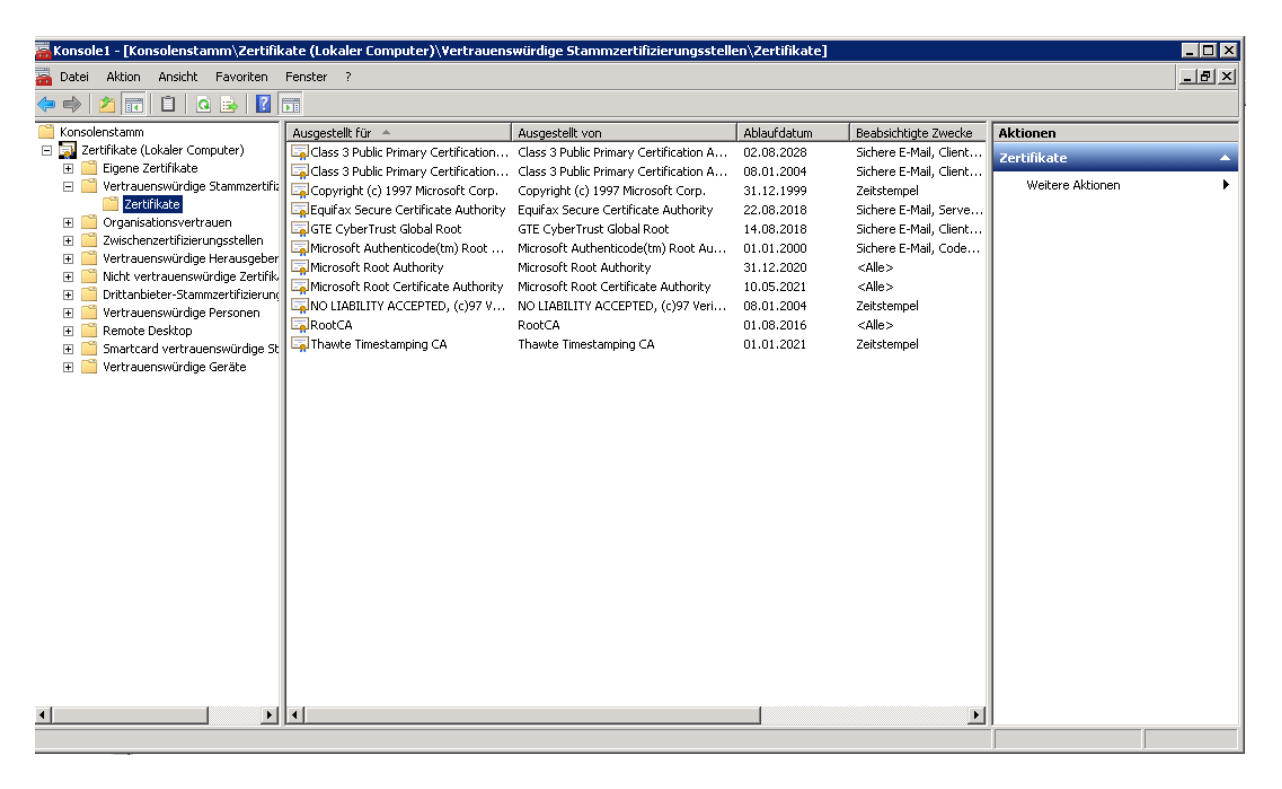

#### Namensaufloesung am TMG fuer den Mailserver und Active Sync setzen

|             | hosts - Editor                                                                                                    | _ 🗆 🗙                   |
|-------------|----------------------------------------------------------------------------------------------------|-------------------------|
| D           | Datei Bearbeiten Format Ansicht ?                                                                                                    |                         |
| ###         | This is a sample HOSTS file used by Microsoft TCP/IP for Windows                                                                                                    |                         |
| * # # # # # | <ul> <li>This file contains the mappings of IP addresses to host names. E<br/>entry should be kept on an individual line. The IP address shoul<br/>be placed in the first column followed by the corresponding host<br/>The IP address and the host name should be separated by at least<br/>space.</li> </ul>                                                          | ach<br>d<br>name<br>one |
| + + + +     | Additionally, comments (such as these) may be inserted on indivi<br>lines or following the machine name denoted by a '#' symbol.                                                                                                    | dual                    |
| #           | For example:                                                                                                    |                         |
| #<br>#<br># | 102.54.94.97 rhino.acme.com # source server<br>38.25.63.10 x.acme.com # x client host                                                                                                    |                         |
| ###11111    | Iocalhost name resolution is handled within DNS itself.       127.0.0.1     Iocalhost       '::1     Iocalhost       92.168.1.114     SRVG       92.168.1.115     SRVG       92.168.1.114     SRVG       92.168.1.114     SRVG       92.168.1.114     SRVG       92.168.1.114     SRVG       92.168.1.14     SRVG       92.168.1.14     SRVG       92.168.1.14     SRVG |                         |
| •           |                                                                                                    |                         |

#### .KEY Zertifikat von RAPIDSSL in .PFX umwandeln

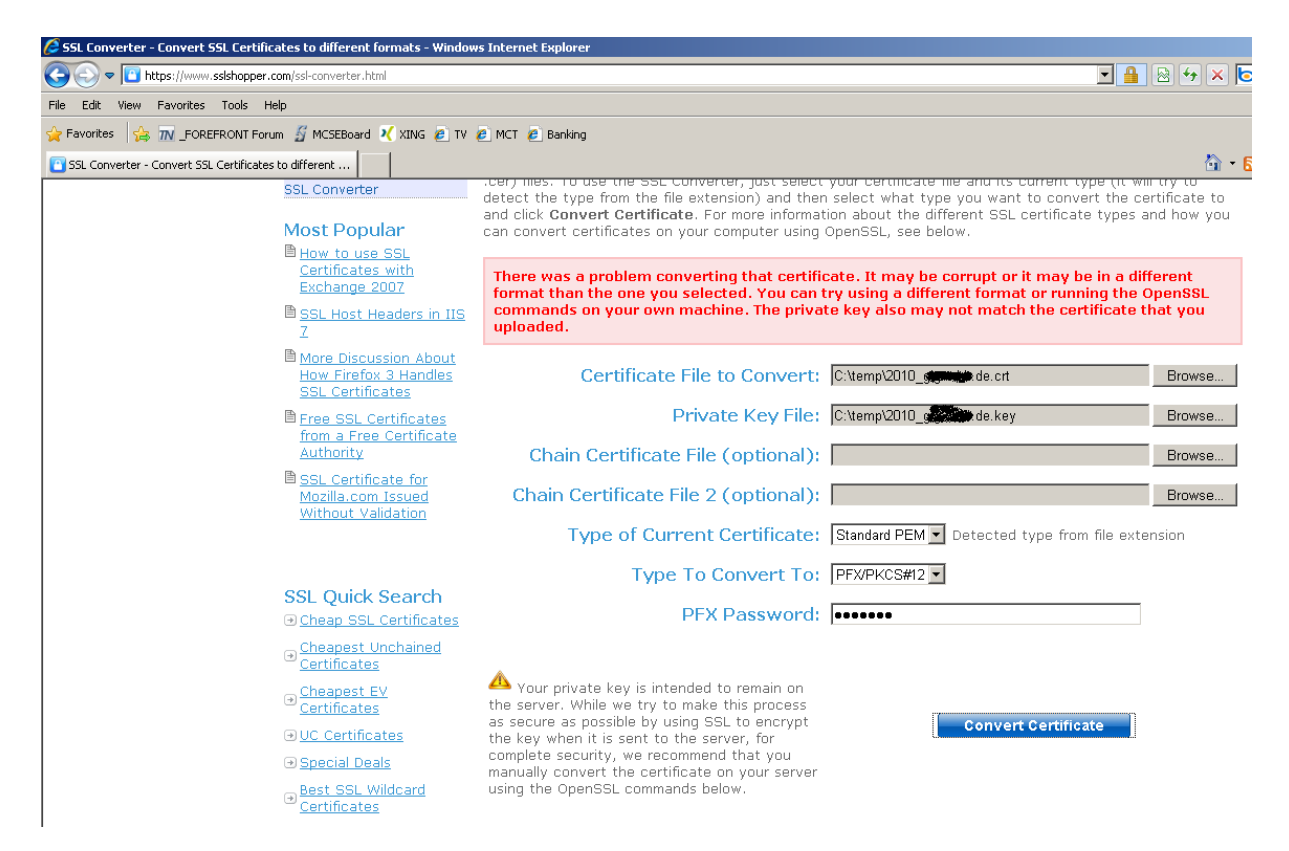

#### Da ist es:

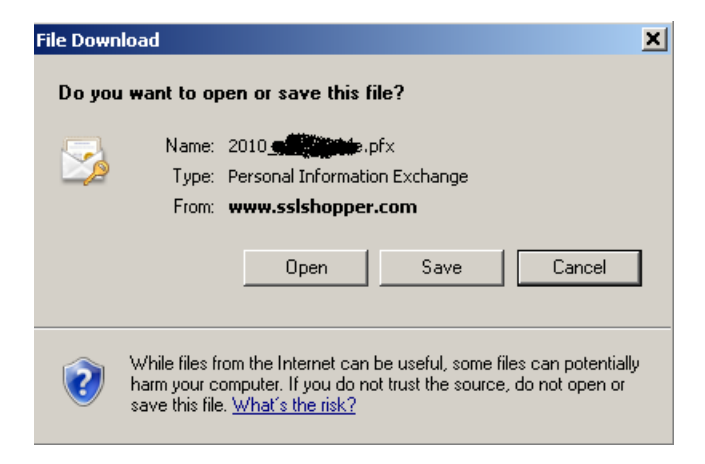

Das neue Zertifikat am TMG importieren

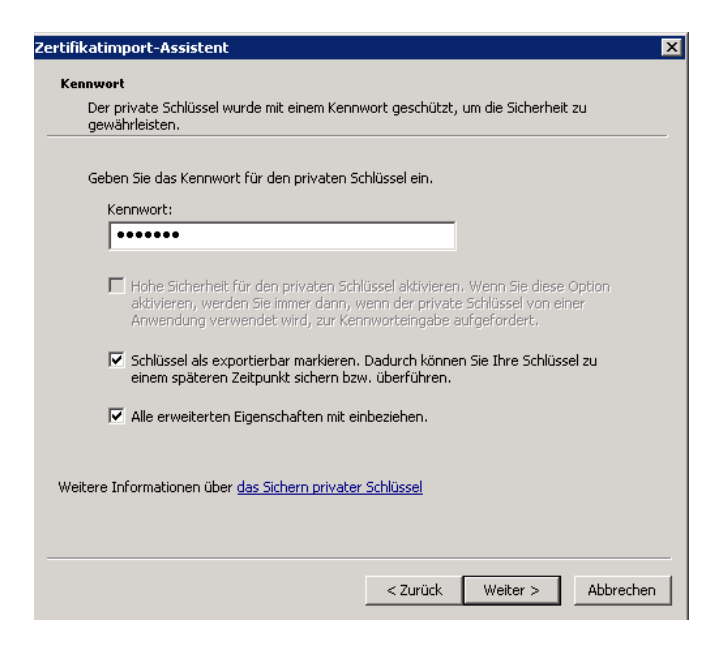

#### Da ist es

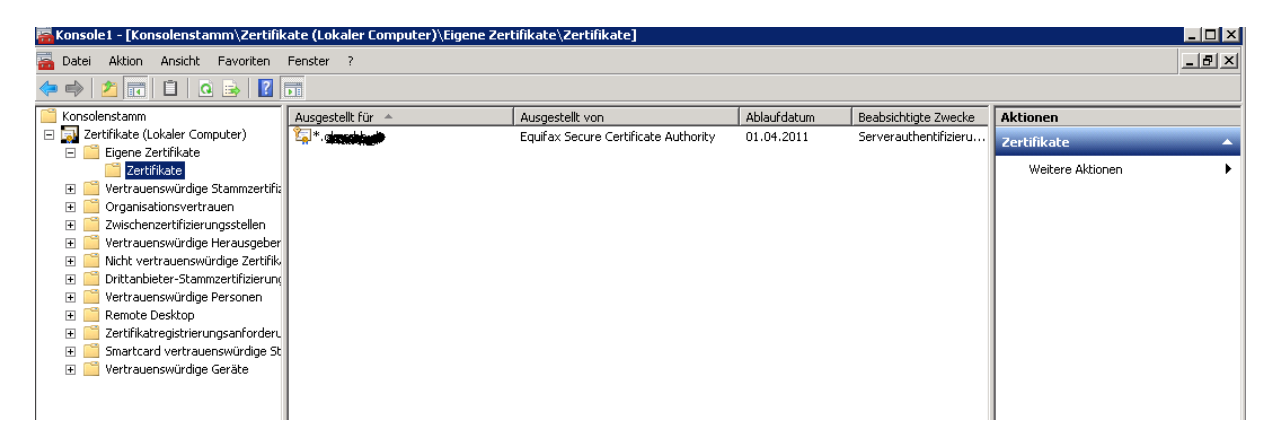

### LDAP(S)-Server fuer TMG konfigurieren

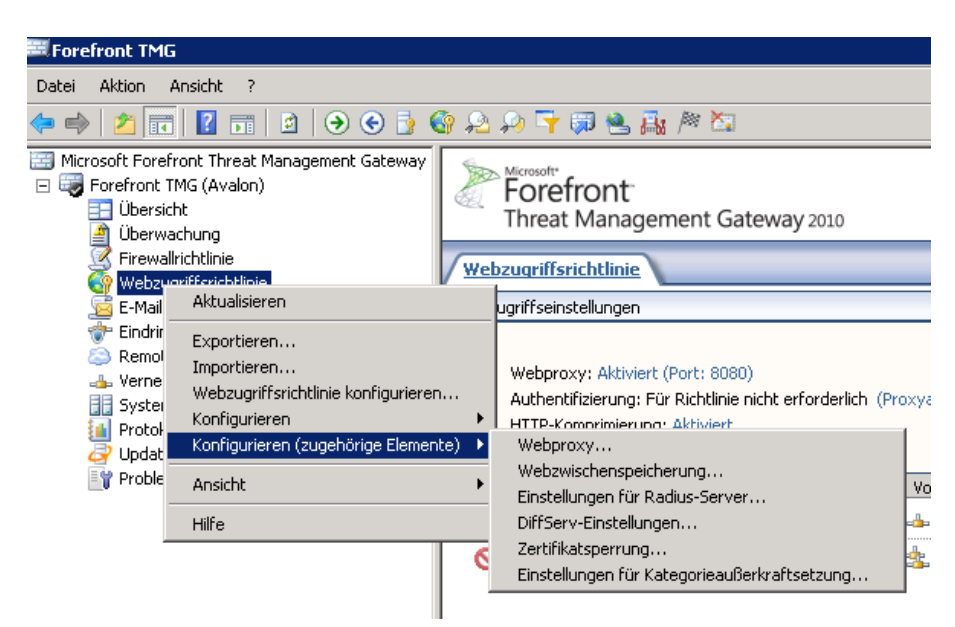

LDAP Server Set + User angeben

| LDAP-Serversatzname:                                                                                                    |                                                                                                    |                              |
|----------------------------------------------------------------------------------------------------|----------------------------------------------------------------------------------------------------|------------------------------|
| Legen Sie die für die LDAP-Benutzera<br>Directory-Server fest. Die Server we<br>Reihenfolge abgefragt.                                                                                                    | authentifizierung verfü<br>erden in der hier angeze                                                                  | gbaren Active<br>eigten      |
| Name                                                                                                    | Beschreibung                                                                                                    | Hinzufügen                   |
| SKALLAR                                                                                                    | 192.168.1.114                                                                                                    |                              |
| SR CAL                                                                                                    | 192.168.1.115                                                                                                    | Bearbeiten                   |
|                                                                                                    |                                                                                                    | Entfernen                    |
|                                                                                                    |                                                                                                    | + I                          |
| l local                                                                                                    |                                                                                                    |                              |
|                                                                                                    |                                                                                                    |                              |
| Reispiel: contoso.microsoft.com                                                                                                    |                                                                                                    |                              |
| Beispiel: contoso.microsoft.com<br>Globalen Katalog (GC) verwende                                                                                                    |                                                                                                    |                              |
| Beispiel: contoso.microsoft.com Globalen Katalog (GC) verwende LDAP-Server über sichere Verbin                                                                                                    | n<br>dung verbinden                                                                                                  |                              |
| <ul> <li>Globalen Katalog (GC) verwende</li> <li>Globalen Katalog (GC) verwende</li> <li>LDAP-Server über sichere Verbin</li> <li>Benutzeranmeldeinformationen für d</li> <li>Benutzerkontostatus zu überprü ändern (optional):</li> </ul>                                                                        | n<br>dung verbinden<br>en Zugriff auf Active D<br>Ifen und Kennwörter fü                                             | irectory, um<br>ir Konten zu |
| <ul> <li>Globalen Katalog (GC) verwende</li> <li>LDAP-Server über sichere Verbin</li> <li>Benutzeranmeldeinformationen für d<br/>den Benutzerkontostatus zu überprü<br/>ändern (optional):</li> <li>Benutzername:</li> </ul>                                                                                      | n<br>dung verbinden<br>en Zugriff auf Active D<br>Ifen und Kennwörter fü                                             | irectory, um<br>Ir Konten zu |
| Seispiel: contoso.microsoft.com<br>Globalen Katalog (GC) verwende<br>LDAP-Server über sichere Verbin<br>Benutzeranmeldeinformationen für d<br>den Benutzerkontostatus zu überprü<br>ändern (optional):<br>Benutzername: TMetter<br>Kennwort:                                                                      | n<br>dung verbinden<br>en Zugriff auf Active D<br>fen und Kennwörter fü<br>P                                         | irectory, um<br>ir Konten zu |
| Seispiel: contoso.microsoft.com<br>Globalen Katalog (GC) verwende<br>LDAP-Server über sichere Verbin<br>Benutzeranmeldeinformationen für d<br>den Benutzerkontostatus zu überprü<br>ändern (optional):<br>Benutzername:<br>Kennwort:<br>Meitere Informationen finden Sie in o<br>Authentifizierungseinstellungen. | n<br>dung verbinden<br>en Zugriff auf Active D<br>ifen und Kennwörter fü<br>P<br>•• <br>der Hilfe unter <u>LDAP-</u> | irectory, um<br>ir Konten zu |

Anmeldeausdruecke fuer UPN und NT-Style konfigurieren

| Neue LDAP-Serverzuordnung |                     |
|---------------------------|---------------------|
| Anmeldeausdruck:          | *@WWWWWWWW          |
|                           | Beispiel: contoso\* |
| LDAP-Serversatz:          | VIII DC             |
|                           | OK Abbrechen        |

Windows Gruppe zur Nutzung von EAS anlegen und die berechtigten Benutzer hinzufuegen

| es Objekt - Gruppe     |                                |
|------------------------|--------------------------------|
| Erstellen in:          | K/GRUPPEN/Globale Gruppen      |
| Fruppenname:           |                                |
| CHICAGE AS-User        |                                |
|                        | 2000)                          |
| ruppenname (Pra-Window | vs 2000):                      |
| AS-User                |                                |
| Gruppenbereich         | Gruppentyp                     |
| 🔿 Lokal (in Domäne)    | <ul> <li>Sicherheit</li> </ul> |
| Global                 | C Verteilung                   |
| C Universal            |                                |
|                        |                                |
|                        |                                |
|                        |                                |
|                        |                                |

Neue LDAP-Benutzergruppe am TMG Server anlegen

| Assistent für neue Benutzersätze 🛛 🗙 |                                                                                                    |  |
|--------------------------------------|----------------------------------------------------------------------------------------------------|--|
|                                      | Willkommen                                                                                                    |  |
|                                      | Mit diesem Assistenten können Sie einen neuen<br>Benutzersatz erstellen. Ein Benutzersatz ist eine Gruppe<br>von Benutzern (Windows- sowohl als auch nicht<br>Windows-Benutzer, z. B. RADIUS), die zusammen als ein<br>einzelner Satz definiert werden. |  |
|                                      | Wenn Sie Webveröffentlichungs-, Protokoll- und<br>Zugriffsrichtlinienregeln erstellen, können Sie die Regel auf<br>mehrere Sätze anwenden.                                                                                                    |  |
| <i>8111111</i> 1111                  | Benutzersatzname:                                                                                                    |  |
| UKUKU (                              | EAS-User                                                                                                    |  |
|                                      | Klicken Sie auf "Weiter", um den Assistenten fortzusetzen.                                                                                                    |  |
|                                      | <zurück weiter=""> Abbrechen</zurück>                                                                                                    |  |

# LDAP Namespace

| Ass | istent für neue E                                                                      | Benutzersätze |            |                                    | ×                                            |              |
|-----|----------------------------------------------------------------------------------------|---------------|------------|------------------------------------|----------------------------------------------|--------------|
|     | Benutzer<br>Wählen Sie Benutzer aus, die in diesem Benutzersatz enthalten sein sollen. |               |            |                                    | HTTI<br>Malv<br>Web                          |              |
|     | Namespace                                                                              | Gruppe        | Domäne     | Hinzuf<br>Win<br>LDA<br>RAI<br>Sec | ügen<br>Idows-Benutzer<br>IP<br>DIUS<br>urID | und -Gruppen |
|     |                                                                                        |               | < Zurück V | Veiter >                           | Abbrechen                                    |              |

# Globale AD-Gruppe angeben

| LDAP-Benutzer hinzufi  | igen             | ×         |
|------------------------|------------------|-----------|
| Namespace:             | LDAP             |           |
| LDAP-Serversatz:       | <b>C</b>         | •         |
| Benutzername:          | ·                |           |
| O Alle Benutzer in die | sem Namespace    |           |
| Angegebene Grupp       | e oder Benutzer: |           |
| VIIIIIIIEAS-User       |                  |           |
|                        | ОК               | Abbrechen |

Abfrage ins AD mit dem LDAP Account

| Microsoft Forefront                         | Threat Management Gateway 📍 🗙                       |
|---------------------------------------------|-----------------------------------------------------|
|                                             | GR                                                  |
| Geben Sie einen Ben<br>Zugriff auf den LDAP | utzernamen und ein Kennwort für den<br>-Server ein. |
| Benutzername:                               | 🖸 🔽 🖂 🖂                                             |
| Kennwort:                                   | ••••••                                              |
|                                             |                                                     |
|                                             | OK Abbrechen                                        |

Neue Veroeffentlichungsregel fuer Exchange Webclientzugriff und RPC ueber HTTPS

| Assistent für neue Exchange-Veröffentlichungsregeln |                                                                                                    |  |
|-----------------------------------------------------|----------------------------------------------------------------------------------------------------|--|
|                                                     | Willkommen                                                                                                    |  |
|                                                     | Dieser Assistent dient zum Veröffentlichen des<br>Webclient-Mailzugriffs auf einem Exchange-Server oder<br>einer Serverfarm. Mit dieser Option können Sie Microsoft<br>Outlook Web Access, Outlook Mail Access, Outlook RPC<br>over HTTP oder Exchange Active Sync veröffentlichen. |  |
|                                                     | Name der Exchange-Veröffentlichungsregel:<br>Exchange Active Sync zu SR <b>eiffentlich</b>                                                                                                    |  |
|                                                     | Klicken Sie auf "Weiter", um den Assistenten fortzusetzen.                                                                                                    |  |
|                                                     |                                                                                                    |  |
|                                                     | < Zurück Weiter > Abbrechen                                                                                                    |  |

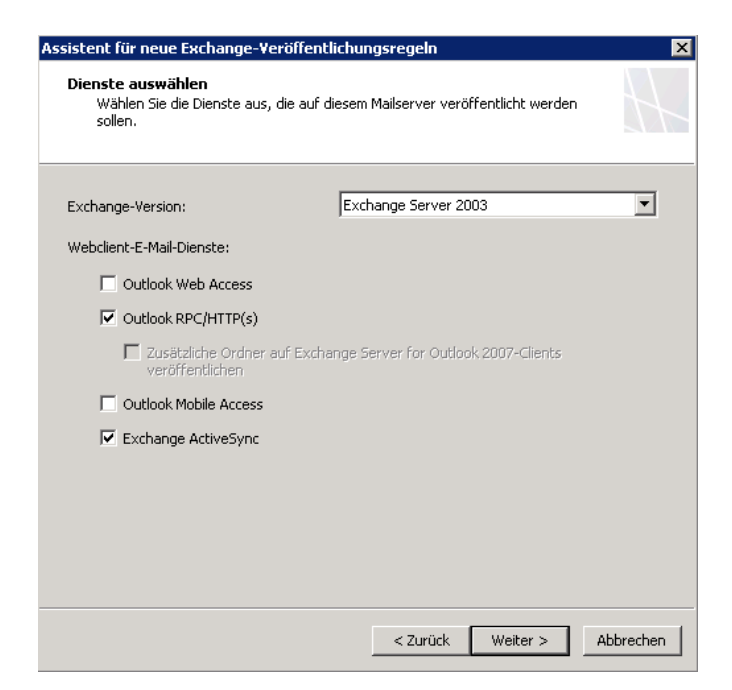

# Einzelne Webseite oder Lastenausgleich veroeffentlichen

#### SSL verwenden

#### Interner Sitename

| Assistent für neue Exchange-Veröffentlichungsregeln 🛛 🔀                                                                                                    |
|----------------------------------------------------------------------------------------------------|
| Interne Veröffentlichungsdetails<br>Geben Sie den internen Namen der Exchange-Site oder des Exchange-Servers<br>an, auf der/dem die Veröffentlichung erfolgen soll.                                                                                 |
| Interner Sitename:                                                                                                    |
| Der interne Sitename ist der Name der Website, die Sie, so wie sie intern angezeigt wird,<br>veröffentlichen möchten. Normalerweise handelt es sich hierbei um den Namen, den interne<br>Benutzer zum Aufrufen der Website in die Browser eingeben. |
| Der interne Sitename muss mit dem allgemeinen Namen oder dem alternativen<br>Antragstellernamen (Subject Alternative Name, SAN) für das Zertifikat<br>übereinstimmen, das an die zu veröffentliche Website gebunden ist.                            |
| Wenn Forefront TMG den internen Sitenamen nicht auflösen kann, kann Forefront TMG<br>mithilfe des Computernamens oder der IP-Adresse des Servers eine Verbindung herstellen,<br>der als Host für die Site dient.                                    |
| ✓ Name oder IP-Adresse eines Computers verwenden, um eine Verbindung zum veröffentlichten Server herzustellen                                                                                                    |
| Computername oder IP-Adresse: 192.168.1.1# Durchsuchen                                                                                                    |
|                                                                                                    |
|                                                                                                    |
| < Zurück Weiter > Abbrechen                                                                                                    |

## Oeffentlicher Name

| Assistent für neue Exchange-Veröffentlichungsregeln 🛛 🛛 🔀                                                                                                    |                                       |   |  |  |  |  |
|----------------------------------------------------------------------------------------------------|---------------------------------------|---|--|--|--|--|
| Details des öffentlichen Namens<br>Geben Sie den öffentlichen Domänennamen (FQDN) oder die IP-Adresse an, die<br>Benutzer eingeben sollen, um die veröffentlichte Site zu erreichen. |                                       |   |  |  |  |  |
| Anforderungen annehmen für:<br>Nur Anforderungen für diesen öffentli<br>veröffentlichte Site weitergeleitet.                                                                         | Diesen Domänennamen (unten eingeben): |   |  |  |  |  |
| Öffentlicher Name:                                                                                                    |                                       |   |  |  |  |  |
|                                                                                                    | Beispiel: www.contoso.com             |   |  |  |  |  |
|                                                                                                    |                                       |   |  |  |  |  |
|                                                                                                    |                                       |   |  |  |  |  |
|                                                                                                    |                                       |   |  |  |  |  |
|                                                                                                    |                                       |   |  |  |  |  |
|                                                                                                    |                                       |   |  |  |  |  |
|                                                                                                    |                                       |   |  |  |  |  |
|                                                                                                    |                                       |   |  |  |  |  |
|                                                                                                    |                                       |   |  |  |  |  |
|                                                                                                    |                                       |   |  |  |  |  |
|                                                                                                    |                                       | 1 |  |  |  |  |
|                                                                                                    | < Zurück Weiter > Abbrechen           |   |  |  |  |  |

## Neuer Weblistener

| ssistent für neue Excha<br>Weblistener auswäh | ange-¥eröffentlichungsregeln<br>len                                        | ×                                                                                                    |                                                                                               |
|-----------------------------------------------|----------------------------------------------------------------------------|----------------------------------------------------------------------------------------------------|-----------------------------------------------------------------------------------------------|
| Der Weblistener be<br>TMG-Computer eing       | stimmt die IP-Adressen und den Port, a<br>gehende Webanforderungen abhört. | auf dem der Forefront                                                                                                    | Von / Listener Nac                                                                            |
| Weblistener:                                  | <b>•</b>                                                                   | Bearbeiten                                                                                                    |                                                                                               |
| Listenereigenschaften                         | 1:                                                                         | Neu                                                                                                    |                                                                                               |
| Eigenschaft                                   | Wert                                                                       |                                                                                                    |                                                                                               |
|                                               |                                                                            | Willkommen         Mit diesem Assistenten könn         Weblistener erstellen. Weblis         TMG eingehende Webanfor         empfangen und authentifizier         Weblistenermame:         [EAS]         Klicken Sie auf "Weiter", um | en Sie einen neuen<br>tener legen fest, wie Forefront<br>Jerungen von den Clients<br>en soll. |
|                                               |                                                                            | < Zuriicł                                                                                                    | Weiter > Abbrechen                                                                            |

#### SSL verwenden

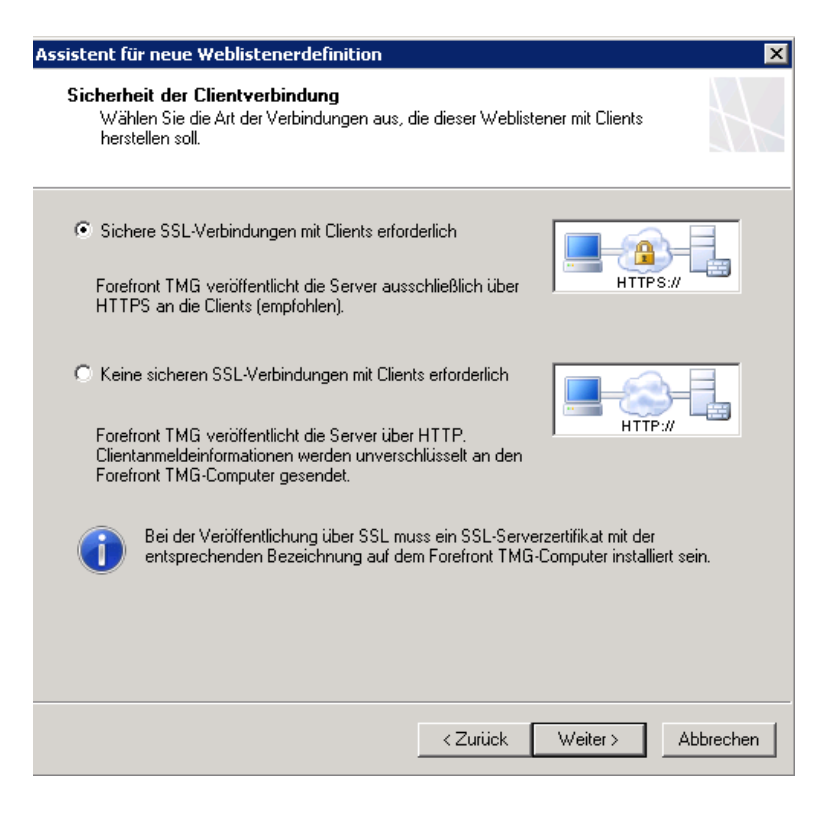

## Weblistener ist INTERN bei Single NIC Szenario

| Assistent für neue Weblistenerd                                                                                                    | efinition 🛛 🔀                 |  |  |  |  |  |  |
|----------------------------------------------------------------------------------------------------|-------------------------------|--|--|--|--|--|--|
| Weblistener-IP-Adressen<br>Geben Sie die Forefront TMG-Netzwerke und die IP-Adressen dieser Netzwerke<br>an, die für eingehende Webanforderungen empfangsbereit sein sollen.                                                                   |                               |  |  |  |  |  |  |
| In diesen Netzwerken auf eingeh                                                                                                    | ende Webanforderungen achten: |  |  |  |  |  |  |
| Name                                                                                                    | Ausgewählte IPs               |  |  |  |  |  |  |
| 🗖 🎯 Extern                                                                                                    | <alle ip-adressen=""></alle>  |  |  |  |  |  |  |
| 🗹 📥 Intern                                                                                                    | <alle ip-adressen=""></alle>  |  |  |  |  |  |  |
| 🔲 📥 Lokaler Host                                                                                                    | <alle ip-adressen=""></alle>  |  |  |  |  |  |  |
| 🔲 📥 Quarantäne-VPN-Clients                                                                                                    | Alle IP-Adressen>             |  |  |  |  |  |  |
| 1                                                                                                    |                               |  |  |  |  |  |  |
| <ul> <li>IP-Adressen auswählen</li> <li>✓ Forefront TMG komprimiert die Inhalte, die über diesen Weblistener an die Clients gesendet werden, sofern die Clients, die die Inhalte angefordert haben, die Komprimierung unterstützen.</li> </ul> |                               |  |  |  |  |  |  |
|                                                                                                    | < Zurück Weiter > Abbrechen   |  |  |  |  |  |  |

Oeffentliche IP-Adresse auswaehlen, falls in Zukunft mehrere IP gebunden sind

| Int | ntern-Netzwerklistener-IP-Auswahl                                                                                                    |            |                             |                 |           |  |  |
|-----|----------------------------------------------------------------------------------------------------|------------|-----------------------------|-----------------|-----------|--|--|
| Ar  | <ul> <li>Anforderungen abhören auf:</li> <li>Allen IP-Adressen auf dem Forefront TMG-Computer im ausgewählten Netzwerk</li> <li>Standard-IP-Adressen für Netzwerkadapter in diesem Netzwerk. Wenn der<br/>Netzwerklastenausgleich für dieses Netzwerk aktiviert ist, wird die standardmäßige virtuelle<br/>IP-Adresse verwendet.</li> </ul> |            |                             |                 |           |  |  |
|     | Angegebenen IP-Adressen auf dem Forefront TMG-Computer im ausgewählten Netzwerk Verfügbare IP-Adressen     Ausgewählte IP-Adressen                                                                                                    |            |                             |                 |           |  |  |
|     | IP-Adresse                                                                                                    | IP-Adresse | Server                      |                 |           |  |  |
|     |                                                                                                    |            | Hinzufügen ><br>< Entfernen | SCITICIAN INCOL | Avalon    |  |  |
|     |                                                                                                    |            | IP hinzufügen               |                 |           |  |  |
|     |                                                                                                    |            |                             | ок              | Abbrechen |  |  |

# Zertifikat auswaehlen

| Zertifikat auswählen 📃 🗖 🗙                                           |            |                             |             |                 |             | _ 🗆 🗙    |  |
|----------------------------------------------------------------------|------------|-----------------------------|-------------|-----------------|-------------|----------|--|
| Wählen Sie ein Zertifikat aus der Liste der verfügbaren Zertifikate: |            |                             |             |                 |             |          |  |
| Ausgestellt für 🔺                                                    | Gültigkeit | Ausgestellt von             | Ablaufdatur | n l             | Angezeigter | Name     |  |
| 🖉 *, da mith de                                                      | Gültig     | Equifax Secure Ce           | 01.04.2011  |                 |             |          |  |
|                                                                      |            |                             |             |                 |             |          |  |
|                                                                      |            |                             |             |                 |             |          |  |
|                                                                      |            |                             |             |                 |             |          |  |
|                                                                      |            |                             |             |                 |             |          |  |
|                                                                      |            |                             |             |                 |             |          |  |
|                                                                      |            |                             |             |                 |             |          |  |
|                                                                      |            |                             |             |                 |             |          |  |
| 1                                                                    |            |                             |             |                 |             |          |  |
| 🔽 Nur gültige Zertifikat                                             | e anzeigen |                             |             |                 |             |          |  |
| Dataile au 7autifiliatiant                                           |            |                             |             |                 |             |          |  |
| Decails zur Zercinkacinsco                                           | alladon;   |                             |             |                 |             |          |  |
| Servername                                                           | Zertifi    | katspeicher                 | Priv        | ater Schlüss    | ;el         |          |  |
| Avalon                                                               | Korrek     | t installiert (lokaler Rech | iner Kor    | rekt installier | rt          |          |  |
|                                                                      |            |                             |             |                 |             |          |  |
|                                                                      |            |                             |             |                 |             |          |  |
| I                                                                    |            |                             |             |                 |             |          |  |
|                                                                      |            |                             |             |                 |             |          |  |
|                                                                      |            |                             |             |                 |             |          |  |
|                                                                      |            |                             |             | Auswä           | áblen Al    | bbrechen |  |
|                                                                      |            |                             |             | 1.03110         |             |          |  |

## HTTP Basic Authentication mit LDAP

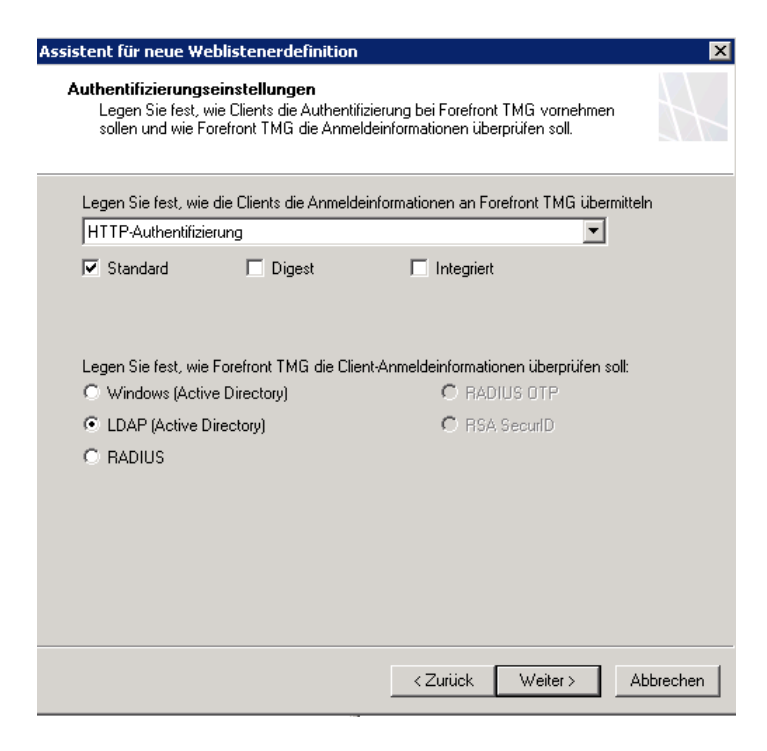

### **Basic Authentication**

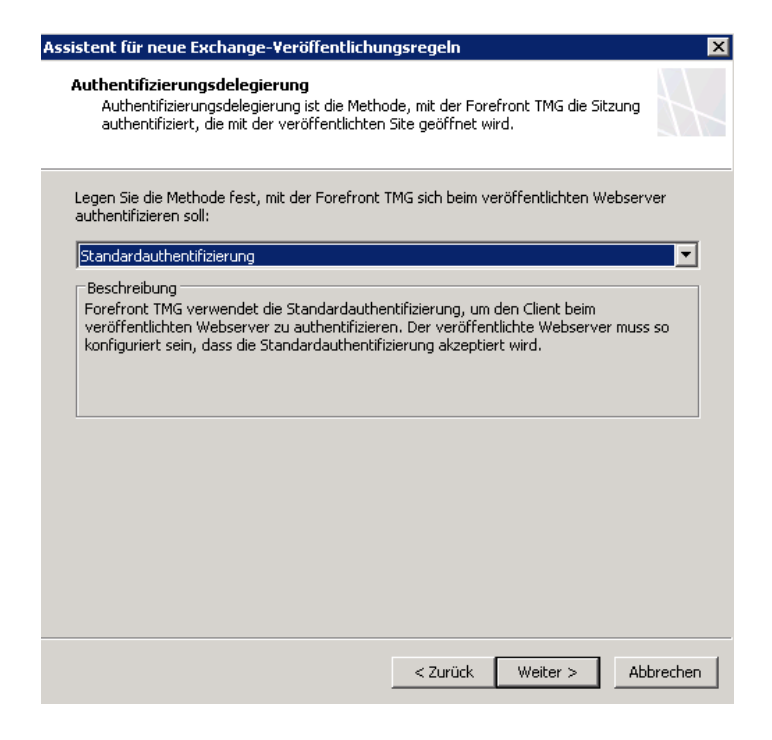

## LDAP Benutzersatz auswaehlen

| Assistent für neue Exchange-Veröffentlichur                                                             | ngsregeln                           |                                   | ×          |
|----------------------------------------------------------------------------------------------------|-------------------------------------|-----------------------------------|------------|
| Benutzersätze<br>Sie können die Regel auf Anforderungen vu<br>können den Zugriff aber auch auf bestimmt | on allen Benutze<br>e Benutzersätze | rn anwenden. S<br>e einschränken. | ie         |
| Diese Regel betrifft Anforderungen von folgeno                                                          | len Benutzersät:                    | zen:                              |            |
| EADANIA CONTRACTOR                                                                                      |                                     | L                                 | Hinzufügen |
|                                                                                                    |                                     |                                   | Bearbeiten |
|                                                                                                    |                                     |                                   | Entfernen  |
|                                                                                                    |                                     |                                   |            |
|                                                                                                    |                                     |                                   |            |
|                                                                                                    |                                     |                                   |            |
|                                                                                                    |                                     |                                   |            |
|                                                                                                    |                                     |                                   |            |
|                                                                                                    |                                     |                                   |            |
|                                                                                                    |                                     |                                   |            |
|                                                                                                    |                                     |                                   |            |
|                                                                                                    | < Zurück                            | Weiter >                          | Abbrechen  |

### Konfiguration uebernehmen

#### Regel testen

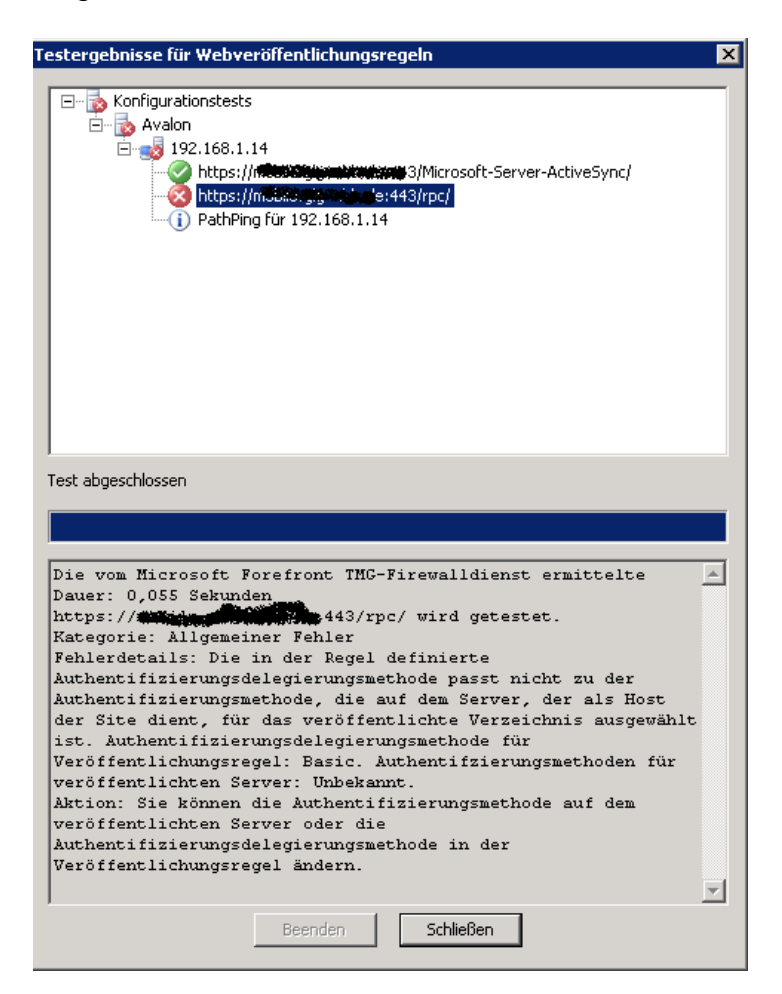

Basic Authentication im RPC Verzeichnis auf dem Exchange Server erlauben

| 🍹 Internetinformationsdienste-Manager |                                                                    |                   |                                                    |                                                      |                        |                                                            |                                                                                                    |
|---------------------------------------|--------------------------------------------------------------------|-------------------|----------------------------------------------------|------------------------------------------------------|------------------------|------------------------------------------------------------|----------------------------------------------------------------------------------------------------|
| 词 Datei Aktion Ansicht Eenster ?      |                                                                    |                   |                                                    |                                                      |                        |                                                            |                                                                                                    |
| ← → 🗈 🖪 🗙 😭 🛛 😫                       | 2 ▶ ■ =                                                            |                   |                                                    |                                                      |                        |                                                            |                                                                                                    |
| 資 Internetinformationsdienste         |                                                                    | Name              |                                                    | Pfad                                                 | Status                 |                                                            |                                                                                                    |
| 😑 🚽 🕬 🕼 (lokaler Computer)            |                                                                    | rpcproxy.c        | ll l                                               |                                                      |                        |                                                            |                                                                                                    |
| Anwendungspools                       | r' b-0 b-                                                          |                   |                                                    |                                                      |                        |                                                            |                                                                                                    |
| E Standardwebsite                     | Eigenscharten von Rp                                               |                   | _                                                  |                                                      |                        |                                                            |                                                                                                    |
| Exadmin                               | Benutzerdefinierte                                                 | Fehler            | BITS-Servererweiteru                               | ngen ASP.NET                                         |                        |                                                            |                                                                                                    |
| 🕀 🐳 Exchange                          | Virtuelles Verzeichnis Dokumente Verzeichnissicherheit HTTP-Header |                   | r İ İ                                              |                                                      |                        |                                                            |                                                                                                    |
| 🏵 🌧 exchange-oma                      | - Authentifizierung ur                                             | d Zugriffstauer   | 100                                                |                                                      |                        |                                                            |                                                                                                    |
| ExchWeb                               | Altivia                                                            | ren Sie enonyme   | en Zugeng und                                      |                                                      |                        |                                                            |                                                                                                    |
| H Microsoft-Server-ActiveSync         | bearbe                                                             | iten Sie die Aut  | hentifizierungs-                                   | Bearbeiten                                           |                        |                                                            |                                                                                                    |
| E OMA                                 | See metho                                                          | den für diese Re  | issource.                                          | bgarbolcomm                                          | Authentifizierungsm    | ethoden                                                    | x                                                                                                    |
| 🗄 🍶 OWAAdmin                          |                                                                    |                   |                                                    |                                                      | Anonymen Zuari         | iff aktivieren                                             |                                                                                                    |
| 🖻 🧑 Public                            | Einschränkungen fü                                                 | r IP-Adressen ur  | nd Domänennamen                                    |                                                      | Das folgende Window    | vs-Benutzerkonto für den a                                 | nonymen Zugriff                                                                                                 |
| Rpc                                   | Gewäh                                                              | ren oder verwei   | igern Sie den Zugriff                              |                                                      | verwenden:             |                                                            |                                                                                                    |
| E acopet diept                        | Interne                                                            | etdomänenname     | Der IP-Adressen oder<br>30.                        |                                                      | Benutzername: IUS      |                                                            | Durchsuchen                                                                                                    |
|                                       |                                                                    |                   |                                                    | Bearbeiten                                           | Kananaki (             |                                                            |                                                                                                    |
|                                       |                                                                    |                   |                                                    |                                                      | Centwore.              | •••••                                                      |                                                                                                    |
|                                       | Sichere Kommunikat                                                 | ion               |                                                    |                                                      |                        |                                                            |                                                                                                    |
|                                       | Sotron                                                             | Sie sichere Kom   | munikation                                         |                                                      |                        |                                                            |                                                                                                    |
|                                       | voraus                                                             | , und aktivieren  | Sie                                                | <u>S</u> erverzertifikat,                            | Authentifizierter Zugr | ·iff                                                       |                                                                                                    |
|                                       | Clientz                                                            | ertifikate beim Z | ugriff auf diese                                   | ertifikat anzeigen                                   | Für die folgenden Aut  | thentifizierungsmethoden s<br>orligh, falls Folgondos gilt | ind Benutzername                                                                                                |
|                                       | Ressou                                                             | urce.             | _                                                  |                                                      | - anonymer Z           | Zugriff ist deaktiviert, oder                              |                                                                                                    |
|                                       |                                                                    |                   |                                                    | Bearbeiten                                           | - der Zugriff i        | ist durch NTFS-Zugriffsster                                | uerungslisten                                                                                                   |
|                                       |                                                                    |                   |                                                    |                                                      | eingeschraf            | IKI.                                                       |                                                                                                    |
|                                       |                                                                    |                   |                                                    |                                                      | Integrierte Windo      | ows- <u>A</u> uthentifizierung                             |                                                                                                    |
|                                       |                                                                    |                   |                                                    |                                                      | Digest-Authentifiz     | zierung für <u>Wi</u> ndows-Domä                           | nenserver                                                                                                    |
|                                       |                                                                    | OK                | Abbrechen                                          | Übernehmen Hilfe                                     | I ⊆tandardauthenti     | ifizierung (Kennwort wird a                                | ls Klartext gesendet)                                                                                           |
|                                       |                                                                    |                   |                                                    |                                                      | .NET Passport-Au       | uthentifizierung                                           |                                                                                                    |
|                                       |                                                                    |                   |                                                    |                                                      | Standarddomäne:        | :                                                          | Auswählen                                                                                                    |
|                                       | 119                                                                | -Manager          |                                                    |                                                      | X                      |                                                            | to any the second second second second second second second second second second second second second second se |
|                                       |                                                                    | Mit der au        | Isgewählten Authentifizi                           | erungsmethode werden                                 | Delleinu:              | 1                                                          | Auswanien                                                                                                    |
|                                       |                                                                    | Kennwört          | er ohne Datenverschlu:                             | selung im Netzwerk                                   | OK                     | Abbrechen                                                  | Life                                                                                                    |
|                                       |                                                                    | ubertrage         | n. Die Systemsicherheit<br>anderer Benutzer versu  | kann gefährdet werden,<br>cht. ein Protokoll-        |                        | Abbrechen                                                  |                                                                                                    |
|                                       |                                                                    | analysepr         | ogramm zu verwenden,                               | um Benutzerkennwörter                                |                        |                                                            |                                                                                                    |
|                                       |                                                                    | während           | der Authentifizierung zu<br>nen zur Benutzerauther | ermitteln. Weitere<br>stifizierung finden Sie in der |                        |                                                            |                                                                                                    |
|                                       |                                                                    | Hilfe. Dies       | se Warnung gilt nicht fü                           | HTTPS- oder                                          |                        |                                                            |                                                                                                    |
|                                       |                                                                    | SSL-Verb          | indungen.                                          |                                                      |                        |                                                            |                                                                                                    |
|                                       |                                                                    | Möchten           | Sie den Vorgang wirklic                            | h fortsetzen?                                        |                        |                                                            |                                                                                                    |
|                                       |                                                                    | la                | Nein                                               | Hilfe                                                |                        |                                                            |                                                                                                    |
|                                       |                                                                    | <u>2</u> d        |                                                    | <u> </u>                                             |                        |                                                            |                                                                                                    |

Erneuter Test nach Aenderung der Authentifizierung

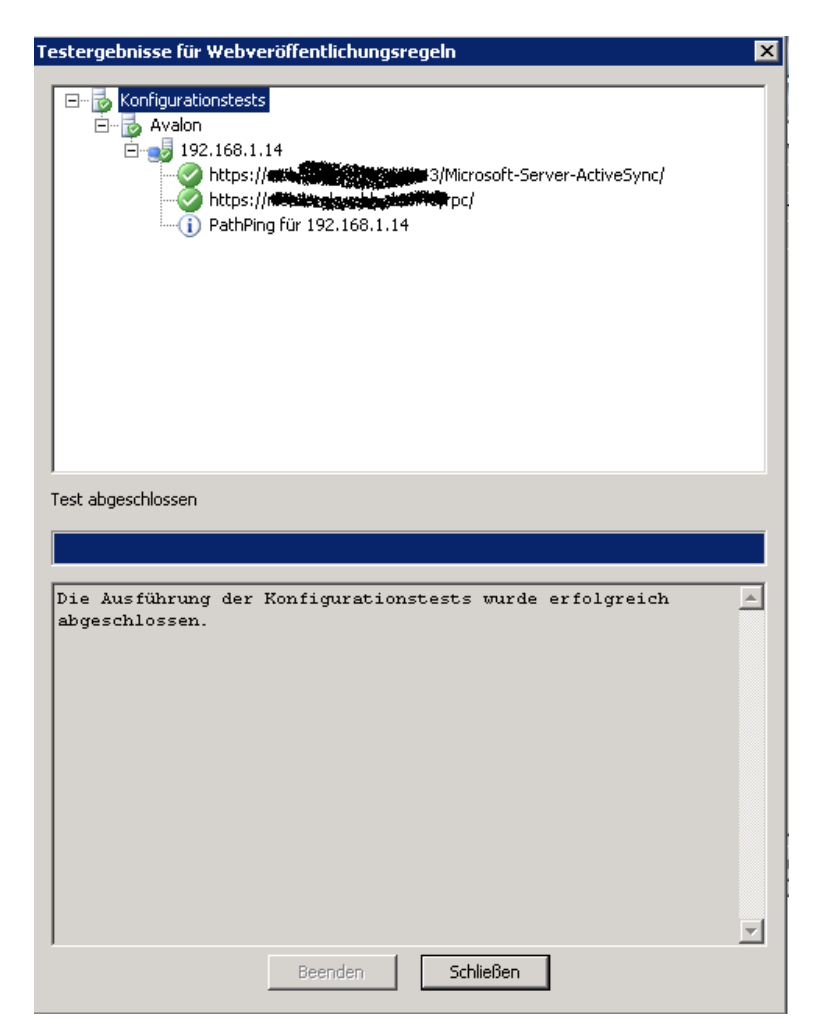

## EAS Test

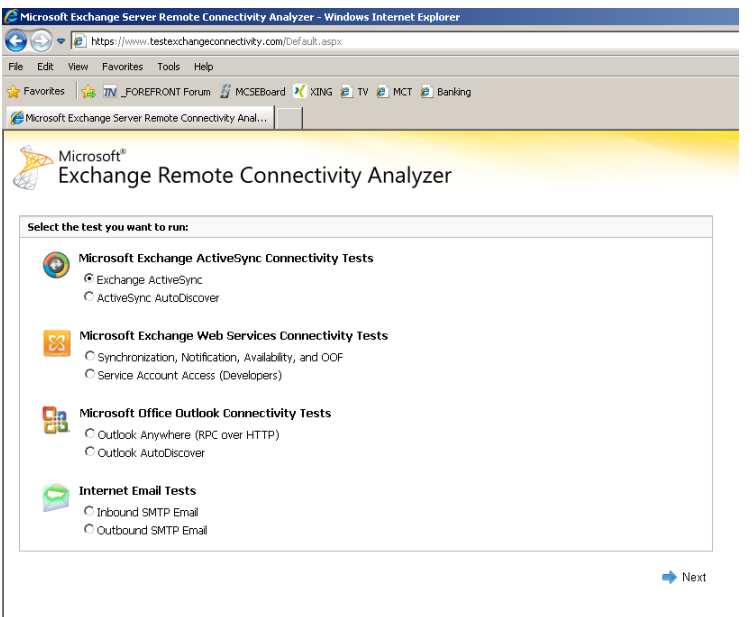

© 2009 Microsoft | Forum | Version 1.0 | Feedback | Privacy | Legal

## Testen

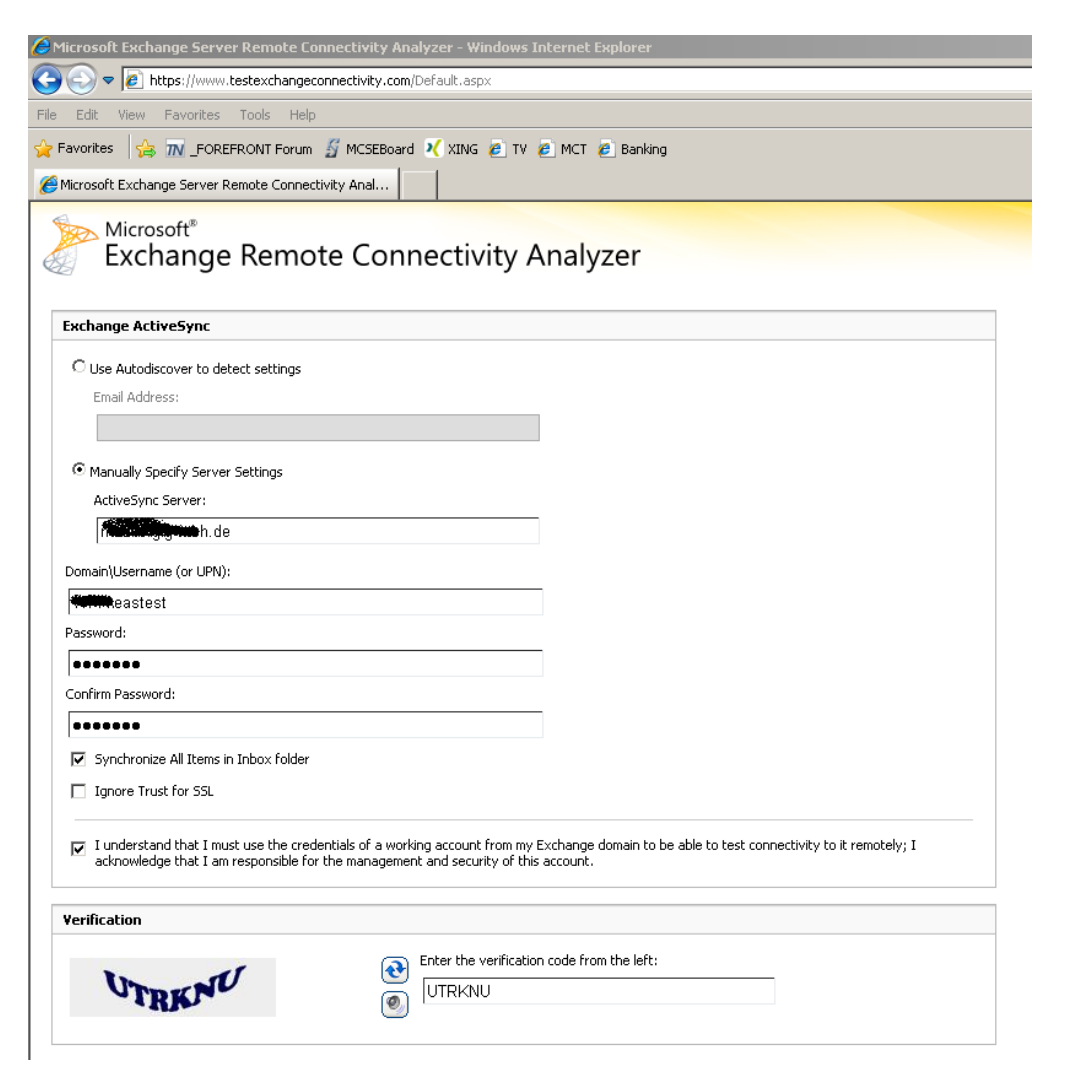

## Connectivity Test erfolgreich

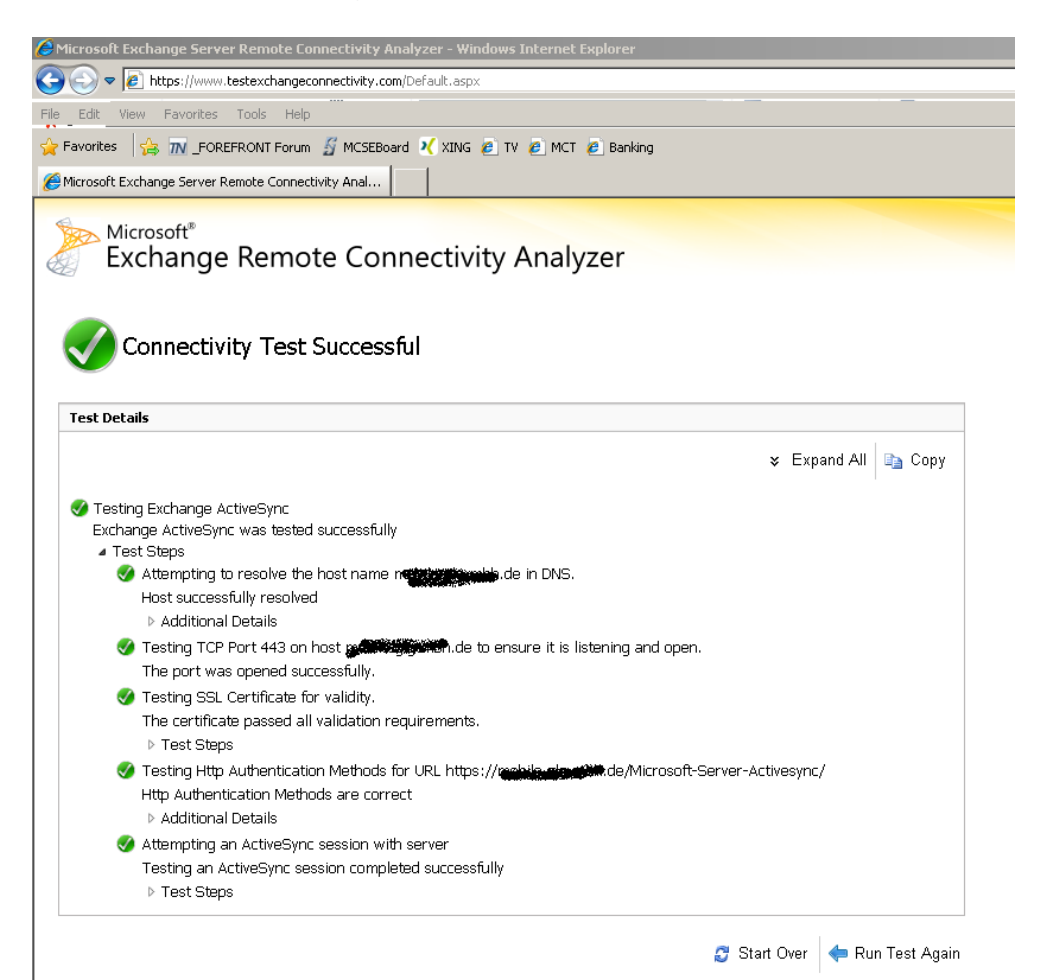